# 薬局の取扱処方せん数の届出(電子申請)について

(1) 必要な動作環境

| Web ブラウザ               | OS                                       |  |
|------------------------|------------------------------------------|--|
| Internet Explorer 11.0 | Windows 7 Service Pack 1 (32 ビット/64 ビット) |  |
|                        | Windows 8.1 (32 ビット/64 ビット)              |  |
|                        | Windows 10 (32 ビット/64 ビット)               |  |
| Microsoft Edge         | Windows 10 (32 ビット/64 ビット)               |  |
| Mozilla Firefox 59     | Windows 7 Service Pack 1 (32 ビット/64 ビット) |  |
|                        | Windows 8.1 (32 ビット/64 ビット)              |  |
|                        | Windows 10 (32 ビット/64 ビット)               |  |
|                        | OS X v10.12 Sierra                       |  |
|                        | OS X v10.13 High Sierra                  |  |
| Google Chrome 65       | Windows 7 Service Pack 1(32 ビット/64 ビット)  |  |
|                        | Windows 8.1 (32 ビット/64 ビット)              |  |
|                        | Windows 10 (32 ビット/64 ビット)               |  |
|                        | OS X v10.12 Sierra                       |  |
|                        | OS X v10.13 High Sierra                  |  |
| Safari 10.0/11.0       | OS X v10.12 Sierra                       |  |
|                        | OS X v10.13 High Sierra                  |  |

\*スマートフォン

- ・iPhone、iPad(iOS5.0 搭載機種~) ・Android(5.0 対応機種~)
- (2) 操作方法に関するお問い合わせ先

| 電子申請   | ナービスヘルプデスク                       |
|--------|----------------------------------|
| 電話番号   | $0\ 1\ 2\ 0 - 9\ 6 - 9\ 0\ 6\ 4$ |
| 受付時間   | :9時00分から17時00分                   |
| (上記時間」 | 以外及び土日祝日、年末年始については受付を行っておりません。)  |
| FAX    | $0\ 1\ 2\ 0-6\ 0-5\ 3\ 9\ 2$     |
| メール    | help-fukuokashinsei@elg-front.jp |

(3)手続・制度に関するお問い合わせ先

久留米市保健所総務医薬課医事薬事チーム
 電話番号 0942-30-9725 FAX 0942-30-9833
 メール ho-soumu@city.kurume.fukuoka.jp

Same Seminar Shimes Samera has all the

14(**3417**) > 0-20 > 11-

1421

ager > Cog Rh > (0.0000000) >

市政情報

#業・ビジネス

# インターネットの利用手順

①久留米市公式ホームページのトップ画面 (http://www.city.kurume.fukuoka.jp/)から、 オンラインサービス「電子申請」を クリックします。

電子申請

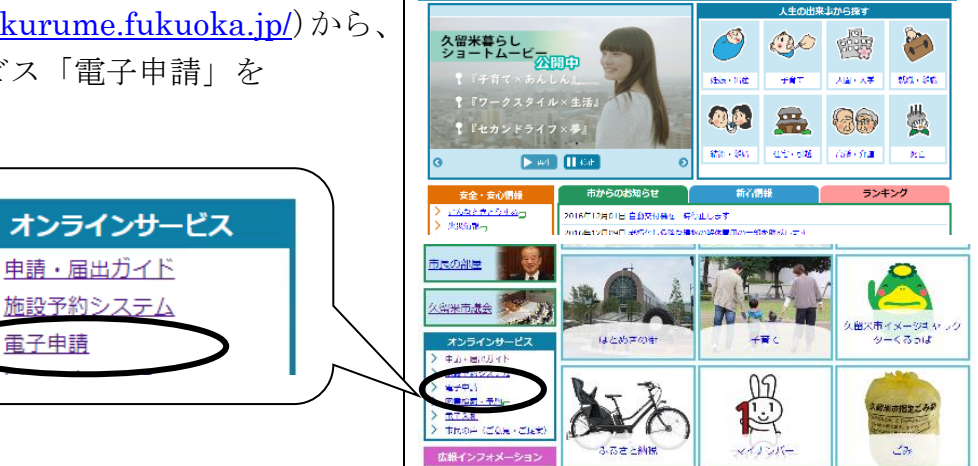

0

②「ふくおか電子申請サービス」をクリックし ます。

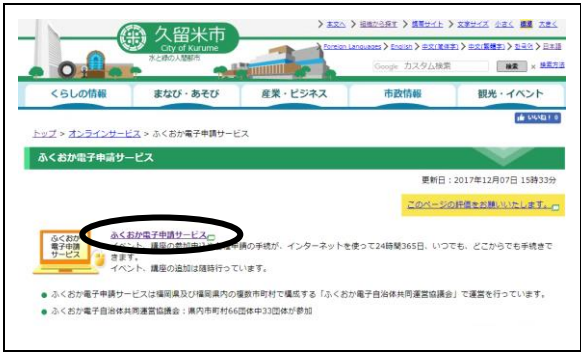

③「ふくおか電子申請サービス」が表示されま す。

これが久留米市インターネット申請のトッ プページです。まず、「はじめて利用する方 へ」をクリックしてください。

- ④「手順4 申請者IDの登録を行う(必要に 応じ)」の中にある「申請者情報登録操作手 引書」を参照し、右図の画面に戻って、申請・ 手続情報「申請者情報登録」をクリックして ください。
- ※福岡県へ登録している従来の申請者 I Dとは別途、 久留米市への申請者 I Dの登録が必要です。

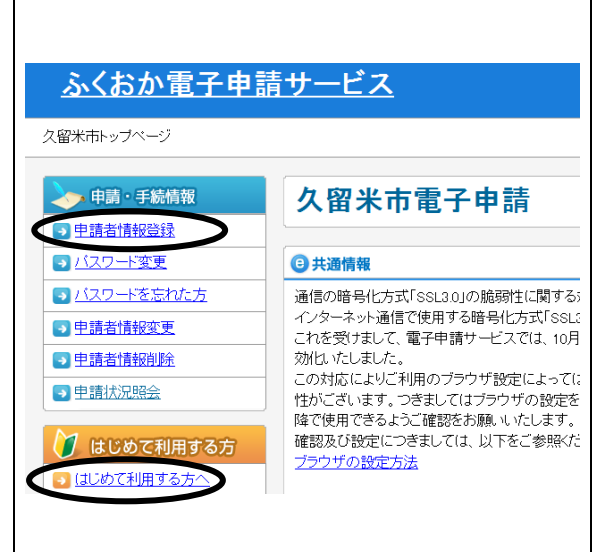

- ⑤「個人向け申請者 I D 仮登録」又は「団体・ 法人向け申請者 I D 仮登録」をクリックし、 必要事項を入力して仮登録を行ってください。
- ※登録するメールアドレスは、入力誤りがないよう、

十分に確認してください。

|                                                                                                   | F)                                                                                  |                                                                      |
|---------------------------------------------------------------------------------------------------|-------------------------------------------------------------------------------------|----------------------------------------------------------------------|
| 申請者ID仮登錄                                                                                          | <b>禄(団体・法人で</b> こ                                                                   | ゴ利用の方)                                                               |
| 申請者ID 仮登録の確認<br>下記の入力フォームに必                                                                       | <b>翌</b><br>公要事項を入力し、「登録内?                                                          | 容確認」ボタンをクリックしてください。                                                  |
| <b>入力必須項目(<sup>@囲</sup>マ−</b><br>「申請者ID」、「団体・法、<br>(フリガナ)」、「郵便番号」<br>番号」、「メールアドレス」<br>必須項目を入力していな | - <b>ク)について</b><br>人名」、「団体・法人名(フリた<br>、「都道府県」、「市区町村山<br>は入力必須項目です。<br>い状態で、「登録内容確認」 | (ナ)」、「代表者姓名」、「代表者姓名」<br>」、「市区町村以下(フリガナ)」、「電話<br>ボタンをクリックするとエラーとなります。 |
| 申請者ID<br>②須 (16 文字まで)                                                                             | 半角英数字で入力して<だ                                                                        | <i>ä</i> lv.                                                         |
| 団体・法人名<br><u>②須</u> (40 文字まで)                                                                     | 全角で入力してください。                                                                        |                                                                      |
| 団体・法人名(フリガナ)<br>②須 (40 文字まで)                                                                      | 全角カタカナで入力してくた                                                                       | iau.                                                                 |
| 役職 部署名                                                                                            | 全角で入力してください。                                                                        |                                                                      |

⑥仮登録が終わると、登録していただいたメ ールアドレスに「[申請者 ID 本登録画面 URL 通知]ふくおか電子申請サービスからのお知 らせ」が届きます。このメールに記載のUR Lにアクセスし、登録いただいた申請者 I Dを入力し、パスワードを設定して本登録 を完了してください。

| 100000000000000000000000000000000000000                                           |                                                                                                    |  |  |  |
|-----------------------------------------------------------------------------------|----------------------------------------------------------------------------------------------------|--|--|--|
| 申請者ID本登                                                                           | ·録                                                                                                    |  |  |  |
| <mark>申請者ID本登録の</mark><br>下記の入力フォーム<br><sup>さい。</sup><br>また、入力した「パス               | ご説明<br>の項目を全て入力した後、「登録」ボタンをクリックしてくだ<br>・ワード」は忘れないようご注意ください。                                              |  |  |  |
| <b>注意事項</b><br>申請者ID仮登録から24時間以上経過した場合、本登録は行えません。<br>再度、 <u>申請者ID仮登録</u> を行ってください。 |                                                                                                    |  |  |  |
| パスワード(こ使用で:<br>#\$%&( ) * + ,                                                     | きる記号は、以下の通りです。<br>¥/:;く=>?@[]^_`( )~″′                                                                   |  |  |  |
|                                                                                   |                                                                                                    |  |  |  |
| 申請者ID<br>(0月) (16 文字まで)                                                           | 申請者ID仮登録の際に入力したIDを半角英数字で入力してください。                                                                        |  |  |  |
| 申請者ID<br><sup>④例</sup> (16 文字まで)<br>バスワード<br><sup>(5)例</sup>                      | 申請者iD仮登録の際に入力したIDを半角英数字で入力し<br>てください。<br>半角英数字、半角記号をそれぞれ1文字以上使用してく<br>ださい。<br>8文学以上16文字までの半角文字で入力してください。 |  |  |  |

⑦③のページで、キーワード検索の入力欄に、 手続き名称の一部(例:「処方箋」)を入力して、「検索」ボタンをクリックします。

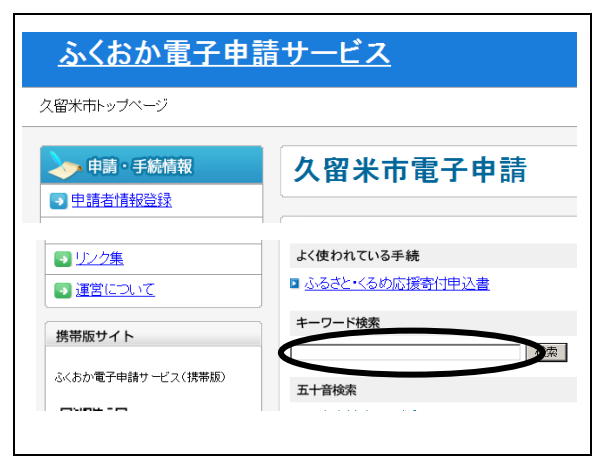

## 【令和元年度版】

⑧入力した言葉を名称に含む手続きが一覧で 表示されますので、「薬局の取扱処方箋数の 届出」をクリックすると、手続詳細画面が表 示されます。

| <u>久留米市トップページ</u> > キー                                                                                                    | ワード検索                                                     |
|----------------------------------------------------------------------------------------------------|-----------------------------------------------------------|
| 中請・手続情報                                                                                                    | <b>ク 図 米 古 雪 子 由 詰</b>                                    |
| 申請者情報登録                                                                                                    | 2 11 11 11 11 11 11 11 11 11 11 11 11 11                  |
| パスワード変更                                                                                                    |                                                           |
| パスワードを忘れた方                                                                                                    |                                                           |
| 🕑 申請者情報変更                                                                                                    | □ □ ・・・申請用紙をダウンロード後に印刷して必要な<br>まできます                      |
| 申請者情報削除                                                                                                    | <ul> <li>         ・・・申請者から委任された代理人による申請がる     </li> </ul> |
| 申請状況照会                                                                                                    |                                                           |
|                                                                                                    | 手続一覧                                                      |
| してい しんしん しんしょう しんしょう しんしょ しんしょ |                                                           |
| こ し に し の し て 利用 す は し め し れ 用 す る カ                                                                                                    | ■ 楽局の取扱処万箋数の届出 ◎ 申請者回が必要                                  |

⑨手続案内の画面で「電子申請」ボタンをクリ ックするとログイン画面が表示されますの で、⑥で登録したIDとパスワードを入力 してログインします。

| ふくおか電子申請                                                                                 | <u>青サービス</u>                           |
|------------------------------------------------------------------------------------------|----------------------------------------|
| <u>久留米市トップページ</u> > <u>キーワード</u>                                                         | ≍検索 > 手続詳細                             |
| ・申請・手統倚報           ・申請+手統倚報           ・申請+書情報金録           ・パスワード変更           ・パスワードを忘れたち | 久留米市電子申請<br>薬局の取扱処方箋数の届出<br>■ ¶@#00x88 |
| ① 申請者情報変更         []           ② 申請者情報変更         []           ③ 申請者情報変更         []       | 共通情報                                   |
| <ul> <li>単語4AZRes</li> <li>はじめて利用する方</li> <li>はじめて利用する方へ</li> <li>動作環境</li> </ul>        | 電子申請と申請済み手続の照会<br>                     |
|                                                                                          | ☑ 状調会 申請した内容や申請の処理状況を計す                |
|                                                                                          |                                        |
|                                                                                          |                                        |
| ユーッ<br>【ログ1                                                                              | 1021ハリーを入りして、<br>(ノオタンを見してください。        |
| ューザロ                                                                                     |                                        |
| ハスリート                                                                                    |                                        |

日 ログイン

⑩「申請データ編集」画面が表示されますので、スクロールさせながら必要事項を入力してください。

|                         | 取扱処方箋数届書                                  |
|-------------------------|-------------------------------------------|
| 許可番号及び年月日               | 第                                         |
| 薬局の名称                   | X V                                       |
| 業局の所在地                  |                                           |
| 前年における業務を行<br>った期間および日数 | 平成  □ 年 □ 月 □ 日~ 平成  □ 年 □ 月 □ 日<br>  □ 日 |

 ①データを保存する場合は、「データ保存」を クリックして申請データをパソコンの任意 の場所に保存し、「次へ」をクリックします。

| 往所         | (法人にあっては、主たる事務所の所在地)<br>1830-0022<br>溜雪時<br>入福本市制約町15-5<br>ア                                                          |
|------------|----------------------------------------------------------------------------------------------------|
| 氏名         | (注人にあっては、名称および代表者の氏名)           博式会社2管米市理量所質量           (注表記録会)           (注表記録会)           (注表記録会)           (注表記録会) |
| 久留米市保健所長一殿 |                                                                                                    |
| 中止(閉じる)    | データ読込 データ保存 次へ                                                                                                    |

12申請付帯情報の画面になるので、確認して 修正等あれば修正し、「次へ」をクリックし ます。

| 申請付帯情報入                                        | カ 最終ロライン日時2                                   | 014年12月15日 08時33分00秒                                                               |
|------------------------------------------------|-----------------------------------------------|------------------------------------------------------------------------------------|
| <ol> <li>申請情報入力1</li> <li>2 申請情報入力2</li> </ol> | 連絡先を入力してください。<br>※連絡先は職員から連絡<br>連絡先体報         | がある場合に必要となります。                                                                     |
| <ul> <li>3 送信確認</li> <li>4 到達確認</li> </ul>     | 2010年11日<br>法人名志には団体名<br>役職・部署名<br>氏名志たしは代表者名 | <ul> <li>久留未市保護総務定算課</li> <li>(人留米 大郎     </li> </ul>                              |
|                                                | 電話番号<br>メールアドレス<br>メールアドレス(確認用)               | 1942-31-9725<br>ho-soumu@city.kurume.fukuoka.jp<br>ho-soumu@city.kurume.fukuoka.jp |
|                                                | 戻る                                            |                                                                                    |
|                                                |                                               |                                                                                    |

### 【令和元年度版】

③送信内容の確認画面が表示されます。送信内容について、印刷する場合、「印刷用 表示」をクリックします。

※プレビュー画面の「印刷」をクリックし印刷します。

| 送信確認      | 最終ログイン  | 日時:2014年12月15日                                           | 08時53分00秒                                 | ? ヘルプ 🕒 時刻 |  |  |
|-----------|---------|----------------------------------------------------------|-------------------------------------------|------------|--|--|
| 1 申請情報入力1 |         |                                                          |                                           |            |  |  |
| 2 申請情報入力2 | たか<br>入 | ただいま入力されたデータを送信し、申請処理を行います。<br>入力内容を確認し、【送信】ボタンを押してください。 |                                           |            |  |  |
| 3 送信確認    | 1ページ    |                                                          |                                           |            |  |  |
| 4 到達確認    | 様式      | 様式第七 (第十七条関係)                                            |                                           |            |  |  |
|           |         |                                                          | 取扱処方箋数届書                                  |            |  |  |
|           |         | 許可書号及び年月日                                                | 第 000000 号<br>平成 26 年 1 月 1 日             |            |  |  |
|           |         | 薬局の名称                                                    | 久留米市保健所萎局                                 |            |  |  |
|           |         | 薬局の所在地                                                   | 福岡県<br>久留米市城南町15−5                        |            |  |  |
|           |         | 前年における業務を行<br>った期間および旧数                                  | 平成 28 年 1 月 1 日~平成 26 年 12 月 31  <br>385日 | B          |  |  |
|           |         | 44021-4-14 2.002542.As                                   |                                           |            |  |  |

④申請内容を確認し、「送信」をクリックしま、

す。

| 久留米市保健所長                                                                                         | 殿                                                                                             |  |
|--------------------------------------------------------------------------------------------------|-----------------------------------------------------------------------------------------------|--|
|                                                                                                  |                                                                                               |  |
|                                                                                                  |                                                                                               |  |
|                                                                                                  |                                                                                               |  |
|                                                                                                  |                                                                                               |  |
|                                                                                                  |                                                                                               |  |
|                                                                                                  |                                                                                               |  |
|                                                                                                  |                                                                                               |  |
| 日期用表示 申請書の日                                                                                      | 印刷画面を表示します。                                                                                   |  |
| 日期用表示 申請書の日                                                                                      | 印刷画面を表示します。                                                                                   |  |
| □ 印刷用表示 申請書の日<br>連絡先情報                                                                           | 明道面を表示します。                                                                                    |  |
| 日期用表示 申請書の日<br>連絡先情報<br>法人名または団体名                                                                | 印刷画面を表示します。<br>久留米市保護門総務医業課                                                                   |  |
| ● 印刷用表示 申請書の日<br>連絡先情報<br>法人名または団体名<br>役職・部署名                                                    | 印刷画面を表示します。<br>久留米市保健P 結務医業課                                                                  |  |
| 日期期表示 申請書の (<br>連結先情報<br>法人名または団体名<br>役職・部署名<br>氏名または代表者名                                        | (印刷画面を表示します。)<br>久留米市保健剤 総務医業課<br>. 久留米 大郎                                                    |  |
| □ 印刷用表示)申請書のE<br>連絡先情報<br>法人名または団体名<br>役職:部署名<br>氏名または代表者名<br>電話番号                               | 印刷画面を表示します。<br>久留米市保健門 総務医業課<br>、 久留米 太郎<br>0942-30-9725                                      |  |
| □ 印刷用表示)申請書のE       連絡先情報       法人名志には団体名       (後歌・部署名       氏名または代表者名       電話番号       メールアドレス | 印刷通査を表示します。<br>久留米市保健了<br>総務医薬課<br>、久留米 太郎<br>0942-30-9725<br>ho-soumの@city aurume.fukuoka.jp |  |
| ● 印刷用表示 申請書のEE<br>注結先指報<br>法人名志には団体名<br>设置 部署名<br>氏名志には代表者名<br>電話部号<br>メールアドレス                   | 印刷画面を表示します。<br>久留米市保健P<br>総務医業課<br>. 久留米 大郎<br>0942-30-9725<br>ho-soumu@city arume.fukuoka.jp |  |

印刷プレビュー画面

| プレビュー表示                 |                                                |                     | <b>-)時刻</b> 10:33:44 |
|-------------------------|------------------------------------------------|---------------------|----------------------|
| 1ページ                    |                                                |                     |                      |
| 様式第七 (第十七条関係)           |                                                |                     |                      |
|                         | 取扱奴                                            | 方箋数届書               |                      |
| 許可番号及び年月日               | 第 000000 号<br>平成 26 年 1 月 1                    | Β                   |                      |
| 薬局の名称                   | 久留米市保健所薬局                                      |                     |                      |
| 業局の所在地                  | 福岡県<br>久留米市城南町15-                              | 5                   |                      |
| 前年における業務を行<br>った期間および日数 | 平成 26 年 1 月 1<br>365 日                         | 日~平成 28 年 12 月 31 日 |                      |
| 前年における総取扱処<br>方せん数      | 30000                                          |                     |                      |
| 64<br>久留米市保健所長 I        | 5 (注入にあっては、名件<br>作式会社スなみ市場開始<br>作品影响絵<br>ス量本大部 | 5.20代表者の仮名)         | さます。<br>「ることができます。   |
|                         |                                                | 8                   | 閉じる                  |
|                         |                                                |                     |                      |

#### 【令和元年度版】

低送信した届出が久留米市に届いたら、「到達 確認」画面が表示されますので、「印刷」ボ タンをクリックして印刷します。

以上で、申請の送信は完了です。

※送信後に変更が生じた場合は、久留米市保健所総務 医薬課医事薬事チームまでご連絡ください。

| 到達確認           | 最終ログイン日時-2014年12月15日 08時53分00秒                                      | () ヘルブ (上時刻 1039:12                |
|----------------|---------------------------------------------------------------------|------------------------------------|
| 1 申請情報入力1      |                                                                     |                                    |
| 2 申請情報入力2      | 送信を完了しました。                                                          |                                    |
| 3 送信確認         | 「到達番号」と「問合せ番号」は、この後の取扱状況を照会する時な<br>刷】ボタンにより印刷するか、メモロ取るなどして、必ず控えるように | とに必須となりますので、内容を確認の上、【印<br>こしてください。 |
| ·<br>4<br>到達確認 | 到達番号 : 4020320141215000002<br>問合せ番号 : QA7KKL                        |                                    |
|                | 手続名称 薬局の取扱処方装数の届出                                                   |                                    |
|                | 到達日時 2014年12月15日 10時39分04秒                                          |                                    |
|                | 備考                                                                  |                                    |
|                | 印刷 この2面を印刷することができます。                                                |                                    |
|                | <ul> <li>保存</li> <li>この画面をhtm形式で保存することができます。</li> </ul>             | ٥                                  |
|                |                                                                     | ⑧ 終了                               |
|                |                                                                     |                                    |
|                |                                                                     |                                    |

●久留米市での受付処理が終わったら・・・ 受付が終了したことをお知らせするメール が届きます。

また、受付状況は、「ふくおか電子申請サービ ス」(③の画面)の「申請状況照会」で随時確認 いただけます。

【確認の操作手順】

「申請状況照会」をクリックしてログイン 後、申請済の手続が一覧表示されますので、確 認したい手続の「詳細」ボタンをクリックしま す。選んだ手続の「取扱状況詳細」画面が表示 されますので、確認してください。必要に応じ て印刷することもできます。

●申請者情報が変更になったら・・・

「ふくおか電子申請サービス」(③の画面) の「申請者情報変更」をクリックし、ID と パスワードを入力してログインしてくださ い。「申請者 ID 変更」 画面で、 変更のあった 情報を修正してください。

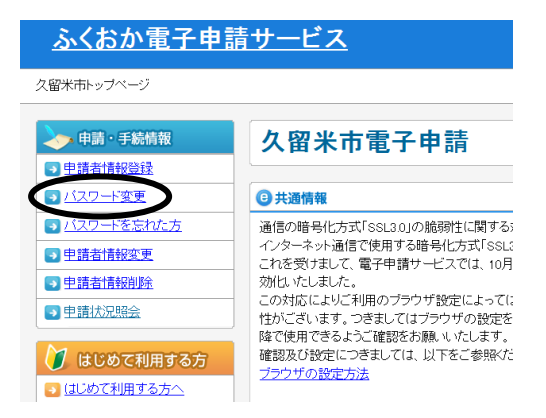

●次回からは、保存したデータを用いると便利です。

次回からは、⑪の画面で「データ読込」をクリックし、前回⑪で保存したデータを読み込めば、 前回のデータが各項目にセットされます。申請日や変更のあった部分のみ修正して申請できるの で、便利です。(誤ってそのまま申請しないように注意してください。)

| <br>操作方法に関するお問い合わせ <u>先</u>                    | <u>手続・制度に関するお問い合わせ先</u>                       |
|------------------------------------------------|-----------------------------------------------|
| 電子申請サービスヘルプデスク                                 | 久留米市保健所総務医薬課 医事薬事チーム                          |
| TEL: 0120-96-9064 FAX: 0120-60-5392            | TEL: 0942-30-9725 FAX: 0942-30-9833           |
| E-mail <u>help-fukuokashinsei@elg-front.jp</u> | E-mail <u>ho-soumu@city.kurume.fukuoka.jp</u> |
|                                                |                                               |